The Commonwealth of Kentucky

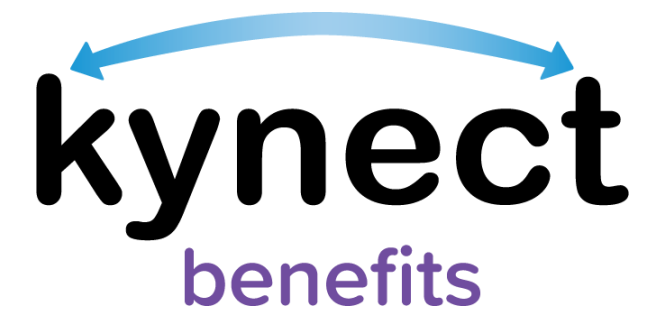

# Quick Reference Guide Rescheduling and Cancelling Appointments

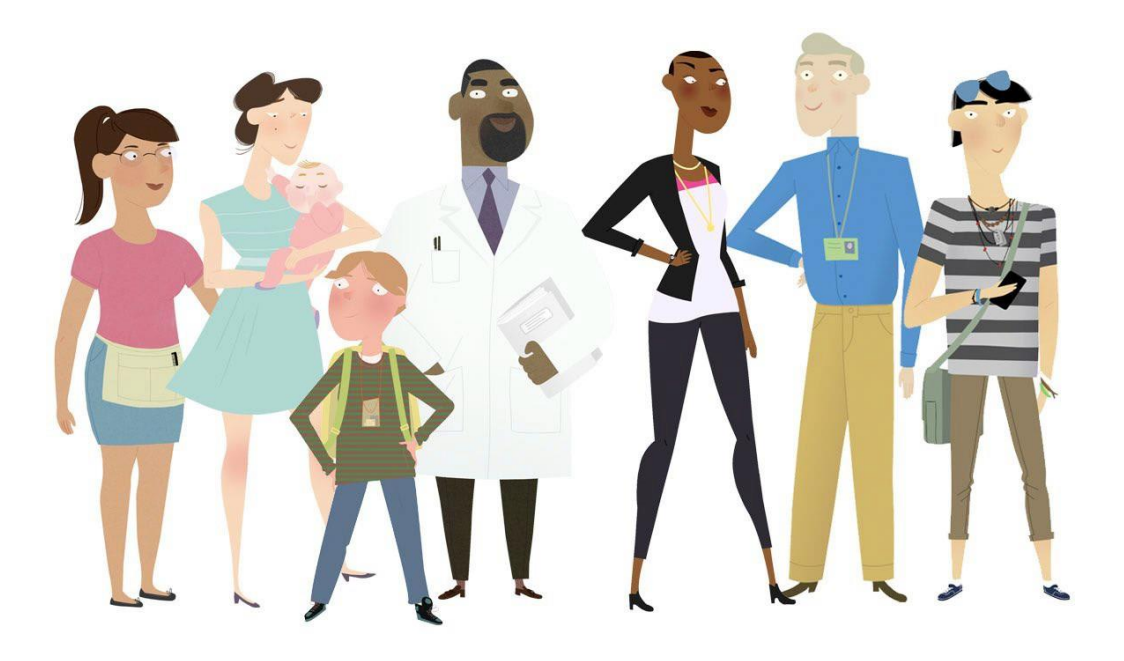

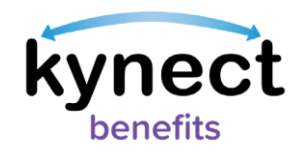

# This Quick Reference Guide is designed to help kynect benefits users complete the necessary steps to cancel and reschedule an appointment in kynect benefits.

# **Table of Contents**

| Rescheduling and Cancelling an Appointment                                          | 3 |
|-------------------------------------------------------------------------------------|---|
| Steps to Reschedule an Appointment                                                  | 3 |
| Steps to Cancel an Appointment1                                                     | 1 |
| Steps to Reschedule or Cancel an Appointment for Additional kynect benefits users12 | 2 |

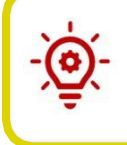

**Please note**: Residents who still need help after referencing this Quick Reference Guide may call **1-855-459-6328** for additional assistance.

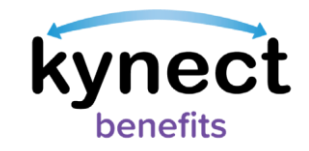

## Rescheduling and Cancelling an Appointment

Appointments may be rescheduled or cancelled through kynect benefits. Appointments are rescheduled or cancelled from the **Appointments** tab on the **Resident** Dashboard. Clicking the **Appointments** tab opens the **Appointment Summary** screen, where upcoming appointments may be viewed from the **Upcoming Appointments** tab. Appointments may be rescheduled or cancelled from the **Upcoming Appointments** tab. The kynect benefits users with access to reschedule or cancel appointments include:

- Residents
- kynectors
- Agents
- Authorized Representatives

A link to reschedule or cancel appointments is available in the *I want to*... section at the bottom of the **Home Dashboard** for additional kynect benefits users such as kynectors, Agents, and Authorized Representatives. Additional kynect benefits users utilize these links to reschedule or cancel appointments for Residents not in the kynect benefits system.

Follow the steps below to reschedule an appointment in kynect benefits.

### Steps to Reschedule an Appointment

1. Click the **Appointments** tab from the **Resident Dashboard's** left-hand navigation panel.

|                   | kynect Deal                                                     | hboard Programs - Get Local Help C | hild Care Provider Search Help & FAQs | 🛛 YASHVI 🔗                                                                                                |
|-------------------|-----------------------------------------------------------------|------------------------------------|---------------------------------------|----------------------------------------------------------------------------------------------------|
|                   |                                                                 |                                    |                                       | Languages: English (English) 🗸                                                                            |
| Overview          |                                                                 |                                    |                                       |                                                                                                    |
| Benefits          | weicome, NJUAAAR                                                | DK LOPAAAUSJ                       |                                       |                                                                                                    |
| Health Plans      | Mythematier                                                     |                                    | Add Other Benefits                    | Apply for other benefits or assistance<br>provided by kynect for which your<br>household may be eligible. |
| Documents         |                                                                 | anget starting a                   |                                       |                                                                                                    |
| Claims & Payments | View details on your benefits application, cases, and benefits. |                                    |                                       | View yc                                                                                                   |
| Hearings          | Benefits →                                                      |                                    |                                       | M                                                                                                    |
| Appointments 1    | Case#: 100088782 • Active                                       |                                    |                                       |                                                                                                    |
|                   | Approved                                                        | Pending Interview                  | р                                     | ending Verification                                                                                       |
|                   |                                                                 |                                    |                                       |                                                                                                    |
|                   |                                                                 |                                    |                                       | 0                                                                                                    |
|                   |                                                                 |                                    |                                       |                                                                                                    |
|                   |                                                                 |                                    |                                       |                                                                                                    |
|                   |                                                                 |                                    |                                       |                                                                                                    |
|                   | View your current health care plans and shop for MCO plans.     |                                    |                                       | Manag                                                                                                    |

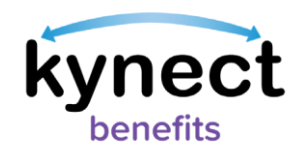

- 2. The **Appointment Summary** screen displays the **Schedule Appointment** button and the **Upcoming Appointments** and **Past/Cancelled Appointments** tabs. These tabs display information for upcoming or past appointments. Click the **Upcoming Appointments** tab to display upcoming appointments.
- 3. Click the **Reschedule Appointment** link to begin rescheduling an appointment.

|   | Appointmer                                                           | its                                                              |
|---|----------------------------------------------------------------------|------------------------------------------------------------------|
|   | View and manage your upcoming and                                    | l past appointments.                                             |
|   | Schedule Appointment                                                 | _                                                                |
| 2 | Upcoming Appointments                                                | Past/Cancelled Appointments                                      |
|   |                                                                      |                                                                  |
|   | Intake - SNAP (Food Assistance), Child Ca                            | re Assistance 🔗                                                  |
|   | Jane Doe,                                                            |                                                                  |
|   | Date Time Appointment Channel<br>12/24/2021 12:30 PM (EST) In-Person | Office Location<br>24442 George Way<br>Kentucky City, KY - 40601 |
| 3 | Reschedule Appointment                                               | Cancel Appointment                                               |

**Please note**: The **Search Available timeslots from** field does not allow selection of the same date. The field displays dates up to the next <u>15 business</u> <u>days</u> from the originally scheduled date.

**Please note**: Residents may reschedule FAST appointments from kynect - benefits.

**Please Note**: Individuals who are Head of Household (HOH) can create an appointment for all individuals associated with their case that are active/in-household, as well as Authorized Representatives. Individuals who are non-HOH can create and view appointments for themselves.

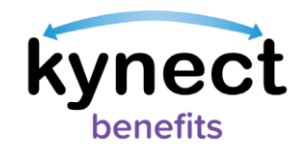

- 4. The **Member Details** screen is view-only during the Appointment Rescheduling process.
- 5. Click Next.

|                                                                 |                                                  | Languages: |
|-----------------------------------------------------------------|--------------------------------------------------|------------|
|                                                                 |                                                  |            |
| <appointment summary<="" td=""><td></td><td></td></appointment> |                                                  |            |
| <b>Reschedule App</b>                                           | pintment                                         |            |
| Stop 1 of 6                                                     |                                                  |            |
| Manuskan Batalia                                                |                                                  |            |
| Member Details                                                  |                                                  |            |
| Member                                                          |                                                  |            |
| Greggg Owen                                                     |                                                  |            |
|                                                                 |                                                  |            |
| First Name                                                      | ML                                               |            |
| GREGGG                                                          |                                                  |            |
| Last Name                                                       | Suffix                                           |            |
| OWEN                                                            | Select 📀                                         |            |
|                                                                 |                                                  |            |
| Email                                                           | Primary Phone Number                             |            |
| mill.creek@dispostable.com                                      | 234-234-2344                                     |            |
| Address                                                         | Address Line 2                                   |            |
| 11 MILL CREEK PARK, FRANKFORT, FRANKLIN, KEN                    | I.E. APT. #, SUITE UNIT, BUILDING, FLOOR, P.O. B |            |
| If you would like to update your add                            | ress, please report a change to your case.       |            |
| Select your preferred contact method for<br>appointments        |                                                  |            |
| Electronic - Email only                                         |                                                  |            |

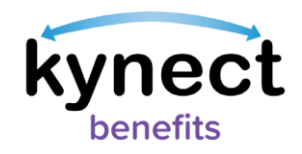

- 6. The **Appointment Type Selection** screen is view-only during the Appointment Rescheduling process.
- 7. Click Next.

| Nap 2 of | 16                                                                                                    |
|----------|----------------------------------------------------------------------------------------------------|
| Sele     | ct the reasons for scheduling this Appointment:                                                             |
| ~        | Apply for Benefits<br>Apply for benefits such as health; food, household expenses, and childcare assistance |
| Se       | lect applicable Appointment Sub-Type(s)                                                                     |
| ~        | / Shite (Food Assistance)                                                                                   |
| ~        | Child Core Assistance                                                                                       |
|          | KTAF (Cosh Assistance)                                                                                      |
|          | Medicald/kCHP/Qualified Health Plan with payment assistance (APTC)                                          |

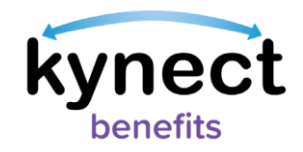

- 8. The **Appointment Location** screen is view-only during the Appointment Rescheduling process.
- 9. Click Next.

| 11 Mill Croek Park, Frankfort-KY-40621         Image: Status of the status of the sta |                                                                                                    |                                                                    |
|----------------------------------------------------------------------------------------------------|----------------------------------------------------------------------------------------------------|--------------------------------------------------------------------|
| Franklin County DCBS     3.52 miles       Minister County DCBS     3.52 miles       Minister County DCBS     3.52 miles       Minister County DCBS     3.52 miles       Minister County DCBS     3.52 miles       Minister County DCBS     3.52 miles       Minister County DCBS     3.52 miles       Minister County DCBS     3.52 miles       Minister County DCBS     3.52 miles       Counts Minister County DCBS     3.52 miles       Minister County DCBS     3.52 miles       Counts Minister County DCBS     3.52 miles       Minister County DCBS     3.52 miles       Counts Minister Count Minister Count Minister                                                                                                    | 11 Mill Crook Park, Frankfort-KY-40621                                                                                                    |                                                                    |
| Office mapped for Appointment based on primary member's address Franklin County DCBS 3.62 miles Family Support Address: Mendoy: 0800 AM - 0430 PM EST Tuesday: 0800 AM - 0430 PM EST Trankfort.037.XY 4080 Thursdoy: 0800 AM - 0430 PM EST Trankfort.037.XY 4080 Thursdoy: 0800 AM - 0430 PM EST Trindoy: 0800 AM - 0430 PM EST Trindoy: 0800 AM - 0430 PM EST Trindoy: 0800 AM - 0430 PM EST Trindoy: 0800 AM - 0430 PM EST Trindoy: 0800 AM - 0430 PM EST Trindoy: 0800 AM - 0430 PM EST Trindoy: 0800 AM - 0430 PM EST Trindoy: 0800 AM - 0430 PM EST Trindoy: 0800 AM - 0430 PM EST Trindoy: 0800 AM - 0430 PM EST                                                                                                    | Jacobi<br>Diametran<br>Di Diametran<br>Di Diametran                                                                                                    | Arreal                                                             |
|                                                                                                    | Office mapped for Appointment based on print         Franklin County DCBS       3.62 m         Family Support       3.62 m         Address:       Menday: 0800 AM - 0430 P         077 Consonche Trail       Tuesday: 0800 AM - 0430 P         Erankfort 037 XY 4000       Thursday: 0800 AM - 0430 P         Thursday: 0800 AM - 0430 P       Thursday: 0800 AM - 0430 P         Frankfort 037 XY 4000       Thursday: 0800 AM - 0430 P         (855) 306-8959       Solution; | mary member's address<br>niles<br>M EST<br>M EST<br>M EST<br>M EST |

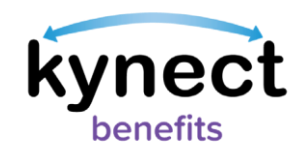

- 10. Click the calendar icon to search for and select a date from the **Search available timeslots from** field.
- 11. Click Next.

|          | Search App                          | pintments from:                                                                                                    |
|----------|-------------------------------------|----------------------------------------------------------------------------------------------------|
|          | Appointments o<br>If you would like | cannot be scheduled for the same day or within the next 24 hours<br>to reschedule your appointment more than 15 business days from your original appointment date, call DCBS. |
| $\frown$ | Search available t                  | imeslots from:                                                                                                    |
| 10       | mm/dd/yyyy                          |                                                                                                    |
|          | Back                                | (11) Next                                                                                                    |
|          |                                     | <b>—</b>                                                                                                    |

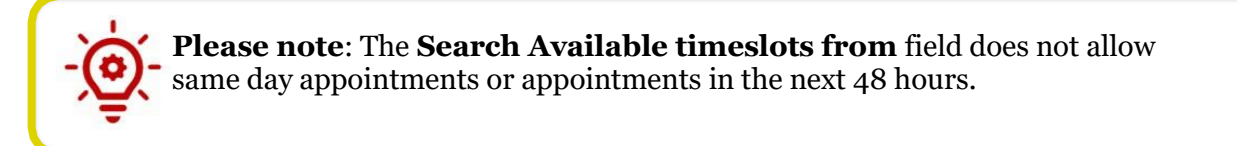

- 12. Select an available appointment timeslot. Click the **View More Slots** button under the last available appointment date listing to view more timeslots.
- 13. Click Next.

| 8:00 AM               | 9:30 AM   | 2:00 PM | 4:00 PM |
|-----------------------|-----------|---------|---------|
| Friday, September 10t | h, 2021   |         |         |
| 9:30 AM               |           |         |         |
| Monday, September 1   | 3th       |         |         |
| 8:00 AM               | 9:30 AM   |         |         |
| Tuesday, September    | 14th      |         |         |
| 8:00 AM               | 2:00 PM   |         |         |
| Wednesday, Septem     | iber 15th |         |         |
| 8:00 AM               | 9:30 AM   | 3:00 PM |         |
|                       |           |         |         |

Page 8 of 15

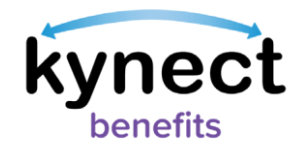

| -`@`- | ]<br> |
|-------|-------|
| Ϋ́Ξ,  | 2     |

**Please note**: The **View More Slots** button does not display if there are no more timeslots. The **Select Timeslot** screen does not display appointments in the next 48 hours.

- 14. Select the **Preferred Channel** from the **Appointment Channel** list.
- 15. Select any applicable special accommodation from the **Special Accommodations** list if required by the Resident.
- 16. Enter any **Comments**, if needed.
- 17. Click **Schedule Appointment** to confirm the rescheduled appointment.

| A                                 | ppointment Channel                                                                                                    |
|-----------------------------------|----------------------------------------------------------------------------------------------------|
| Se                                | lect the preferred channel for appointment                                                                                                    |
|                                   | In-Person                                                                                                    |
|                                   | Telephone                                                                                                    |
|                                   | Video                                                                                                    |
| Oncand<br>for t<br>Chr            | the the appointment is scheduled, you will receive a notification with the video conference li<br>details. Meanwhile, please set up Microsoft Teams on your desktop or mobile in preparation<br>the appointment. Or you can also access Microsoft Teams directly on the web through Edge<br>ome, and Safari.                                                                                                    |
| Onc<br>and<br>for<br>Chr<br>Sp    | te the appointment is scheduled, you will receive a notification with the video conference li<br>details. Meanwhile, please set up Microsoft Teams on your desktop or mobile in preparation<br>he appointment. Or you can also access Microsoft Teams directly on the web through Edge<br>ome, and Safari.<br>ecial Accomodations<br>lect special accomodations, if applicable                                                                                       |
| Once<br>and<br>for t<br>Chr<br>Sp | e the appointment is scheduled, you will receive a notification with the video conference I<br>details. Meanwhile, please set up Microsoft Teams on your desktop or mobile in preparation<br>he appointment. Or you can also access Microsoft Teams directly on the web through Edge<br>ome, and Safari.<br>ecial Accomodations<br>lect special accomodations, if applicable<br>Unable to Read/Write<br>Interpreter Needed                                           |
| Oncand<br>for the Chr             | we the appointment is scheduled, you will receive a notification with the video conference lidetails. Meanwhile, please set up Microsoft Teams on your desktop or mobile in preparation the appointment. Or you can also access Microsoft Teams directly on the web through Edge one, and Safari.         ecial Accomodations         lect special accomodations, if applicable         Unable to Read/Write         Interpreter Needed         Signing For The Deaf |

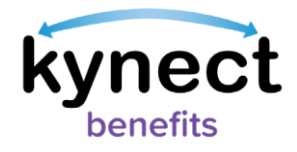

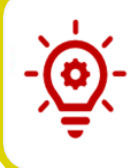

**Please note**: Residents <u>not</u> active in the kynect benefits system cannot have Video appointments scheduled for them or scheduled on their behalf by additional kynect benefits users.

18. Residents receive an email or text notification based off of their preferred contact method selected in kynect confirming the rescheduled appointment.

**Please note**: The **Special Accommodations** list displays changes with the preferred channel selected.

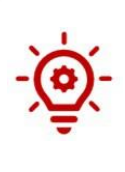

**Please note**: kynect benefits users may set up <u>Microsoft Teams</u> on their desktop or mobile in preparation for the appointment. Once the **Video Appointment** is selected and confirmed, links are provided to join the appointment, and to download Teams to a desktop, laptop, or mobile device. Users may also access <u>Microsoft Teams</u> directly on the web through Microsoft Edge, Google Chrome, or Safari.

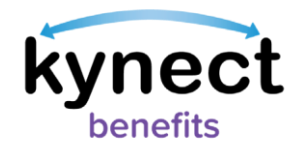

### Steps to Cancel an Appointment

- 1. Click the **Appointments** tab in the **Resident Dashboard** left navigation panel.
- 2. The **Appointment Summary** screen displays the **Schedule Appointment** button and the **Upcoming Appointments** and **Past Appointments** tabs. These tabs display information for upcoming or past appointments.
- 3. Click the **Upcoming Appointments** tab to display upcoming appointments.
- 4. Click the drop-down icon next to the upcoming appointment from the **Appointments Summary** screen to display the appointment details and the **Cancel Appointment** link.
- 5. Click the **Cancel Appointment** link.

|                          |                                    | inig and past a                           | ppomuments.                                       |      |
|--------------------------|------------------------------------|-------------------------------------------|---------------------------------------------------|------|
| Schedule                 | e Appointment                      |                                           |                                                   |      |
|                          |                                    | •                                         |                                                   |      |
| Upcon                    | ning Appointments                  | i P                                       | ast/Cancelled Appointme                           | ents |
| Intake - SNAP            | e (Food Assistance),               | Child Care Assist                         | ance (4)                                          |      |
| Jane Doe,                |                                    |                                           |                                                   |      |
| Date<br>12/24/2021       | Time Appoint 12:30 PM (EST) In-Per | ment Channel Office<br>SON 2444:<br>Konte | s Location<br>2 George Way<br>ucky City, KY-40801 |      |
| Reschedule A             | <u>ppointment</u>                  |                                           | Cancel Appointment                                | ] (  |
|                          |                                    |                                           |                                                   |      |
| Renewal - KT             | AP (Cash Assistand                 | e)                                        |                                                   |      |
| Renewal - KT<br>Jane Doe | TAP (Cash Assistanc                | e)                                        |                                                   |      |

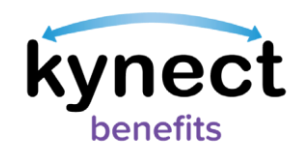

6. Click **Confirm** on the **Appointment Cancellation Confirmation** pop-up to cancel the appointment.

|   | Appointment Cancellation Confirmation $	imes$     |  |
|---|---------------------------------------------------|--|
|   | Are you sure you want to cancel this appointment? |  |
| 6 | Confirm                                           |  |
|   | Cancel                                            |  |

Please note: A FAST appointment cannot be cancelled from kynect benefits.Residents should contact their local DCBS office if they need to cancel their FAST appointment.

### Steps to Reschedule or Cancel an Appointment for Additional kynect benefits users

- 1. Search for the Resident from the **Search** feature on the **Home Dashboard**.
- 2. Enter the Resident's information into each field, such as the **First Name**, **Last Name**, **Case Number**, **Application Number**, **Social Security Number**, or **Date of Birth**.
- 3. Click Search.

| Case Number                       | Application Number |  |
|-----------------------------------|--------------------|--|
| Social Security Number (9 digits) | Date of Birth      |  |

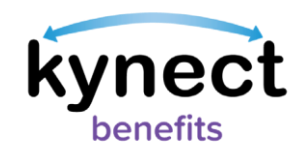

- 4. If the Resident displays in the system, click the Resident's name to navigate to the **Resident Dashboard**.
- 5. Click **Appointments** in the left navigation panel.

6

|                   | kynect •                                                        | ashboard Programs v Get Local Holp Child Co | are Provider Search Help & FAQs | 💌 yashvi 🔗                                                                                                |
|-------------------|-----------------------------------------------------------------|---------------------------------------------|---------------------------------|----------------------------------------------------------------------------------------------------|
|                   |                                                                 |                                             |                                 | Languages: English (English) v                                                                            |
| Overview          |                                                                 |                                             |                                 |                                                                                                    |
| Bonofits          | weicome, NJUAAAI                                                | KDK LOPAAAUSJ                               |                                 | Alter and the second second                                                                               |
| Health Plans      | My Information                                                  |                                             | Add Other Benefits              | Apply for other benefits or assistance<br>provided by kynect for which your<br>household may be eligible. |
| Documents         |                                                                 | the share and a start of the                |                                 |                                                                                                    |
| Claims & Payments | View details an your benefits application, cases, and benefits. |                                             |                                 | View yo                                                                                                   |
| Hearings          | Benefits →                                                      |                                             |                                 |                                                                                                    |
| Appointments      | Case#:100088782 • Active                                        |                                             |                                 |                                                                                                    |
|                   | Approved                                                        | Pending Interview                           | Per                             | nding Verification                                                                                        |
|                   |                                                                 |                                             |                                 |                                                                                                    |
|                   |                                                                 |                                             |                                 | 0                                                                                                    |
|                   |                                                                 |                                             |                                 | -                                                                                                    |
|                   |                                                                 |                                             |                                 | 0                                                                                                    |
|                   |                                                                 |                                             |                                 |                                                                                                    |
|                   | View your current health care plans and shop for MCO plans.     |                                             |                                 | Manage                                                                                                    |

6. Click **Reschedule Appointment** or **Cancel Appointment** to reschedule or cancel a Resident's appointment.

| Sched                                               | ule Appoin             | tment                            |                                                                  |      |
|-----------------------------------------------------|------------------------|----------------------------------|------------------------------------------------------------------|------|
| Sched                                               | ule Appoin             | tment                            |                                                                  |      |
|                                                     |                        |                                  |                                                                  |      |
|                                                     |                        |                                  |                                                                  |      |
|                                                     |                        |                                  |                                                                  |      |
| Up                                                  | coming Appoir          | tments                           | Past Appointm                                                    | ents |
|                                                     |                        |                                  |                                                                  |      |
| Intake - S                                          | NAP (Food Assis        | tance) Child Care                | Assistance                                                       | G    |
| intence o                                           | KTAP (Cash As          | sistance)                        | Addition                                                         |      |
| Renewal-                                            |                        |                                  |                                                                  |      |
| Renewal-                                            |                        |                                  |                                                                  |      |
| Renewal -<br>Jane Doe,                              |                        |                                  |                                                                  |      |
| Renewal -                                           |                        |                                  |                                                                  |      |
| <b>Renewal -</b><br>Jane Doe,<br>Date<br>12/24/2021 | Time<br>12:30 PM (EST) | Appointment Channel<br>In-Person | Office Location<br>24442 George Way<br>Kentucky City, KY - 40801 |      |

**Please note**: Additional kynect benefits users may set up <u>Microsoft Teams</u> on their desktop or mobile in preparation for the appointment. Once the **Video Appointment** is selected and confirmed, links are provided to join the appointment, and to download Teams to a desktop,laptop, or mobile device.

Or, Residents may also access <u>Microsoft Teams</u> directly on the web through Microsoft Edge, Google Chrome, or Safari.

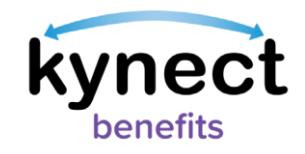

- 7. If the Resident does not display in the system after clicking Search from the Home Dashboard, navigate to the *I want to...* section to view the Reschedule/Cancel Appointment link.
- 8. Click Reschedule/Cancel Appointment.

| I want to                                                  |                                                                    |
|------------------------------------------------------------|--------------------------------------------------------------------|
| Prescreening Tool                                          | <u>Agent Portal</u>                                                |
| Check for potential eligibility on behalf of a client      | Visit the Agent Portal to search for insurance agents.             |
| Schedule Appointment                                       | Reschedule/Cancel Appointment                                      |
| Schedule an Appointment for contact not already in system. | Reschedule/Cancel Appointment for contact not<br>already in system |

- 9. Enter the Resident's First Name and Last Name, or the Resident's Email.
- 10. Click Search.

| View and manage upcomin | ng and past appointments for contacts not in s |
|-------------------------|------------------------------------------------|
| Search<br>First Name    | Last Name                                      |
|                         |                                                |
| Email                   |                                                |

**Please note**: The Resident's first and last name must be entered together for a valid search without an email, however an email can be entered alone for a valid search.

**Please note:** Residents <u>not</u> active in the kynect benefits system cannot have Video appointments scheduled for them or scheduled on their behalf by additional kynect benefits users.

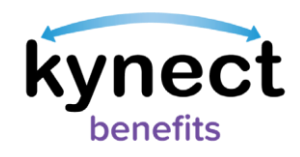

- 11. Click the Upcoming Appointments tab.
- 12. Click the drop-down icon to display the **Reschedule Appointment** and **Cancel Appointment** links.
- 13. Click **Reschedule Appointment** or **Cancel Appointment** for a Resident not in the system.
- 14. Follow Steps 1-17 in the Steps to <u>Reschedule an Appointment</u> section of this Quick Reference Guide to begin rescheduling an appointment for Residents that are not found in the system. Follow Steps 1-6 in the <u>Cancel an Appointment</u> section to cancel an appointment for Residents that are not found in the system.

|                                 | manage jour (          | ipcoming and p                   | oast appointments.                                              |         |
|---------------------------------|------------------------|----------------------------------|-----------------------------------------------------------------|---------|
| Sched                           | ule Appointi           | ment                             |                                                                 |         |
|                                 |                        |                                  |                                                                 |         |
| Up                              | coming Appoint         | ments                            | Past/Cancelled Appo                                             | intment |
|                                 |                        |                                  |                                                                 |         |
| Intake - S                      | NAP (Food Assiste      | ance), Child Care                | Assistance                                                      |         |
| Jane Doe,                       |                        |                                  |                                                                 |         |
| Date<br>12/24/2021              | Time<br>12:30 PM (EST) | Appointment Channel<br>In-Person | Office Location<br>24442 George Way<br>Kentucky City, KY -40801 |         |
|                                 |                        |                                  |                                                                 | mont    |
| Reschedu                        | <u>le Appointment</u>  |                                  | <u>Cancel Appoint</u>                                           | ment    |
| <u>Reschedu</u>                 | <u>le Appointment</u>  |                                  | Cancel Appoint                                                  |         |
| Reschedu<br>Renewal             | le Appointment         | iistance)                        | Cancel Appoints                                                 |         |
| Reschedu<br>Renewal<br>Jane Doe | le Appointment         | sistance)                        | Cancel Appoints                                                 |         |